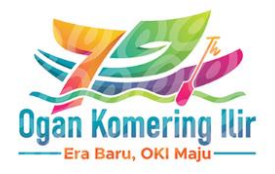

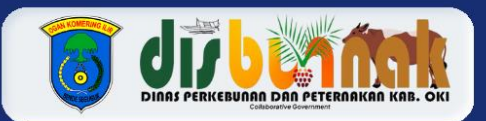

# SISTEM PELAYANAN

## DINAS PERKEBUNAN DAN PETERNAKAN OKI

### **Daftar Isi**

| Cover                                           | 0  |
|-------------------------------------------------|----|
| Daftar Isi                                      | 1  |
| Pendaftaran Akun Pengguna                       | 2  |
| Lupa Password Akun Pengguna                     | 4  |
| Admin Sekretariat Melakukan Verifikasi Pengguna | 6  |
| Pengajuan Permohonan Pelayanan Oleh Pengguna    | 7  |
| Admin Bidang Melakukan Verifikasi Permohonan    | 9  |
| Admin Sekretariat Menambahkan Pelayanan         | 11 |
| Admin Sekretariat Menambahkan Berita            | 13 |

#### Pendaftaran Akun Pengguna

1. Pengguna membuka halaman Website Dinas Perkebunan dan Peternakan Kabupaten Ogan Komering Ilir melalui <u>https://disbunnak.kaboki.go.id</u>

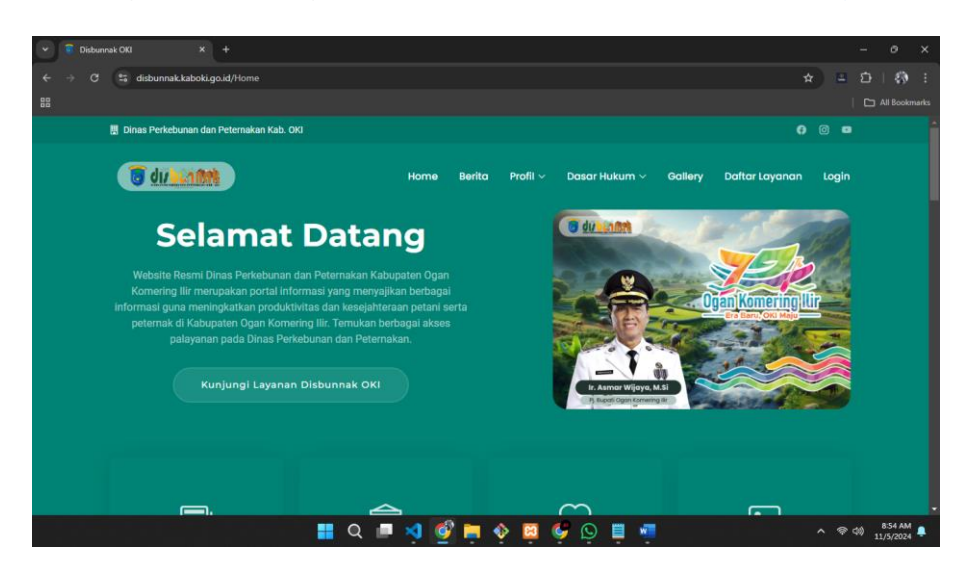

2. Selanjutnya pilih menu **Login** 

| 🗧 Login - Pelayanan Disbunnak C 🗙 🕂 |     |     |     |     |   |   |      |     |         |                      |   |
|-------------------------------------|-----|-----|-----|-----|---|---|------|-----|---------|----------------------|---|
| 🗧 🔿 😋 disbunnak.kaboki.go.id/Login  |     |     |     |     |   |   | Q \$ | z 1 | a 🖸     | 1.0                  |   |
| 8                                   |     |     |     |     |   |   |      |     |         |                      |   |
|                                     |     |     |     |     |   |   |      |     |         |                      |   |
| Login Pelayanan                     |     |     |     |     |   |   |      |     |         |                      |   |
|                                     |     |     |     |     |   |   |      |     |         |                      |   |
|                                     |     |     |     |     |   |   |      |     |         |                      |   |
| y I <sup>1</sup> Refresh Captcha    |     |     |     |     |   |   |      |     |         |                      |   |
| ① Masukan Captcha                   |     |     |     |     |   |   |      |     |         |                      |   |
| LOGIN                               |     |     |     |     |   |   |      |     |         |                      |   |
| Tidak punya akun? <b>Daftar</b>     |     |     |     |     |   |   |      |     |         |                      |   |
|                                     | Q 🗩 | 1 💕 | ۵ 📄 | 8 6 | 0 | w |      |     | (t) (R) | 9:01 AM<br>11/5/2024 | ٠ |

3. Jika belum memiliki akun, Pilih **Daftar** dan lengkapi **form** yang disediakan

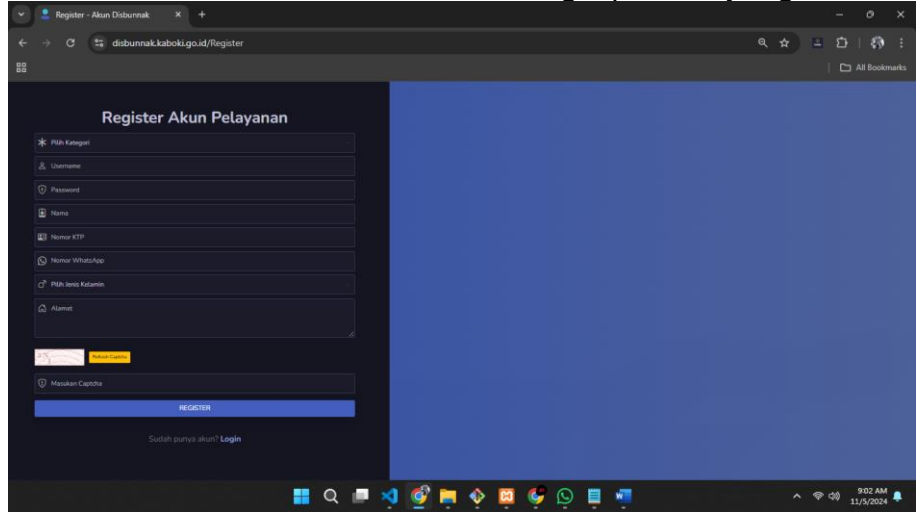

4. Tunggu **Super Admin** melakukan **verifikasi** Akun yang didaftarkan, jika telah selesai verifikasi, lakukan login dengan akun yang di daftarkan

| ▼ Cogin - Pelayanan Disburnak ○ × +   |    |  |   |       | 0                   |   |
|---------------------------------------|----|--|---|-------|---------------------|---|
| ← → O ta disbunnak.kaboki.go.id/Login | Θu |  | - |       | 0                   |   |
| 8                                     |    |  |   |       |                     |   |
| C du liatter                          |    |  |   |       |                     |   |
| Login Pelayanan                       |    |  |   |       |                     |   |
| 옷 adesyudhatama                       |    |  |   |       |                     |   |
| ©                                     |    |  |   |       |                     |   |
| B <sup>G</sup> 2 Brive Capity         |    |  |   |       |                     |   |
| () всz                                |    |  |   |       |                     |   |
| LOGIN                                 |    |  |   |       |                     |   |
| Tildak punya akun? <b>Daftar</b>      |    |  |   |       |                     |   |
| 🔡 Q 💷 刘 💕 🧮 🔶 🦉 🛤                     |    |  |   | 10 13 | 9:05 AM<br>1/5/2024 | ٠ |

5. Pengguna Berhasil Melakukan Login

| Y Pelayanan Disbunnak OKI |                                                                                                |                                       |
|---------------------------|------------------------------------------------------------------------------------------------|---------------------------------------|
| ← → Ơ 😫 disbunnak.        | kaboki.go.id/index.php/Permohonan                                                              | • • • ± 🗗   🚯 :                       |
| 88                        |                                                                                                |                                       |
| DISBUNNAK 🤕 💼 🍪           | Daftar Permohonan<br>Permohanan Anda Pada Pedayanan Webalta Dishanak<br>Tahul Dahar Bermohanan |                                       |
| & Profile                 |                                                                                                |                                       |
| Money                     | Show 10 entries<br>No * Biding Pelayanan Nama Pelayanan                                        | Search:<br>Status Tanggal Dibuat Aksj |
| <li>E Logout</li>         | Bidang Peternakan dan Kesehatan Hewan     Penerbitan Surat Keterangan Kesehatan Hewan          | Selesal Diproses 11 Oct 2024          |
|                           | Showing 1 to 1 of 1 entries                                                                    | Previous 1 Next                       |
|                           | 2024 C Diras Perkebunan dan Peternakan Kabupaten Ogan Komening Kr                              | Crafted with 🖤 by ANUCHA              |
|                           | 📕 Q 🔎 🕺 🔮 🧮 🔶 📮 🦃 🦉                                                                            | ∧ 🗇 ∰ 11/5/2024 📮                     |

#### Lupa Password Akun Pengguna

1. Pengguna Membuka Halaman Login Website Pelayanan Disbunnak Ogan Komering Ilir

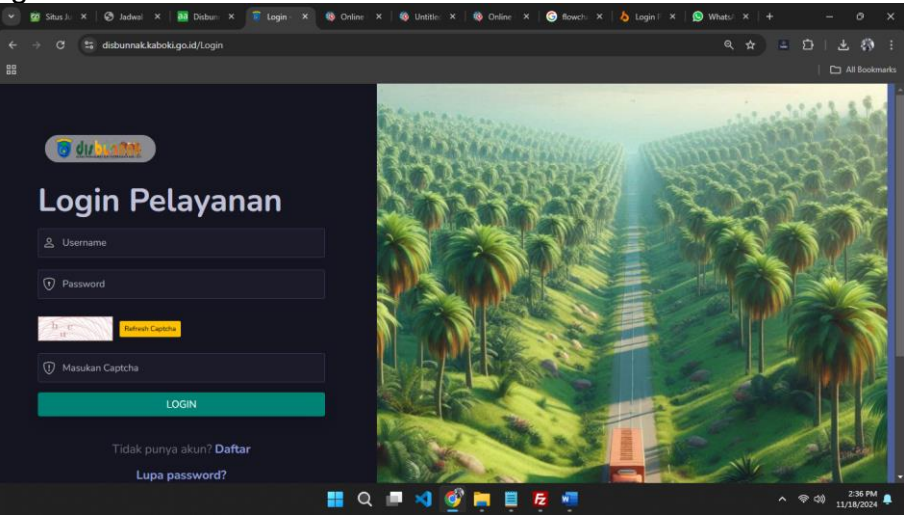

2. Klik Lupa Password? dan isi Formulir yang diperlukan, jika formulir yang di isi tidak sesuai dengan data Akun dalam sistem, maka akan muncul peringatan Data Akun Tidak Ditemukan!

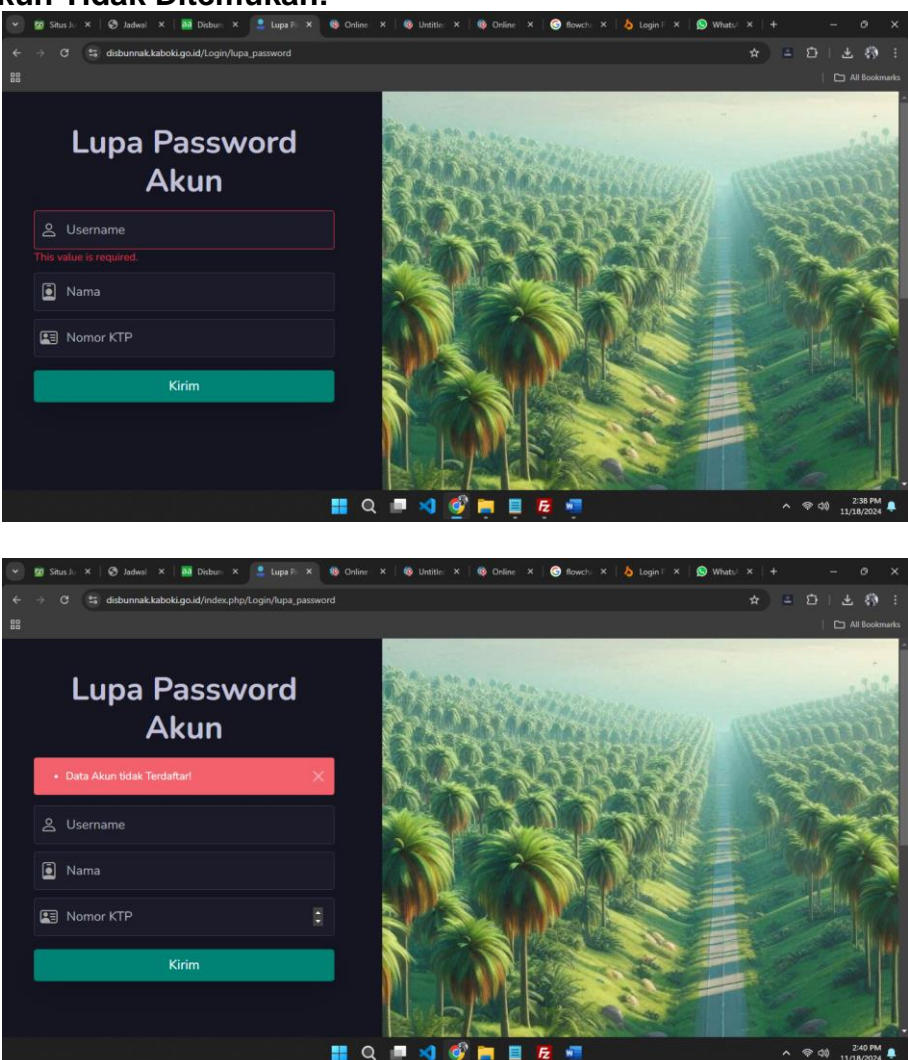

3. Klik Kirim, Selanjutnya di arahkan ke whatsapp, untuk mengirim data ke Administrator Palayanan Disbunnak OKI

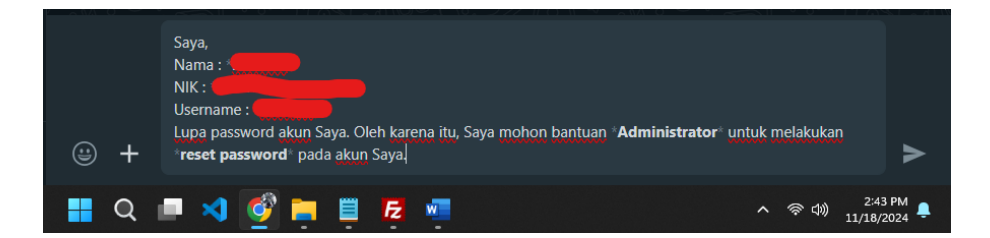

4. Selanjutnya Super Admin Melakukan Pengecekan Data yang di ajukan

| → C S disbunnak kaboki.go.ic        | Akun                                                      | * = 다   또 🌚    |
|-------------------------------------|-----------------------------------------------------------|----------------|
|                                     |                                                           |                |
| Pelayanan Disbunnak<br>OKI<br>🔅 💽 🌜 | Daftar Akun<br>Pengelolaan Akun Website Disbunnak         |                |
| Menu Admin Sekretariat              | Tabel Daftar Akun                                         |                |
| 🔹 Dashboard                         | + Tambah                                                  |                |
| 🚨 Akun 📕                            | Show 10 🕤 entries                                         | Search:        |
| 📕 Bidang                            | No <sup>&amp;</sup> Username Role Kategori ID Bidang Nama | Status Aksi    |
| 😵 Pelayanan                         | 1 Bonitha Pengguna Perorangan Bonitha                     | Aktif          |
| 📋 Daftar Permohonan                 |                                                           |                |
| Monev                               | 2 Binson55 Pengguna Perorangan Gabriel                    | Binson Aktif 🛛 |
| Manu Hamanana                       |                                                           |                |

5. Jika Data Sesuai yang di request User maka klik reset password, Maka Password akan diubah menjadi **default password** 

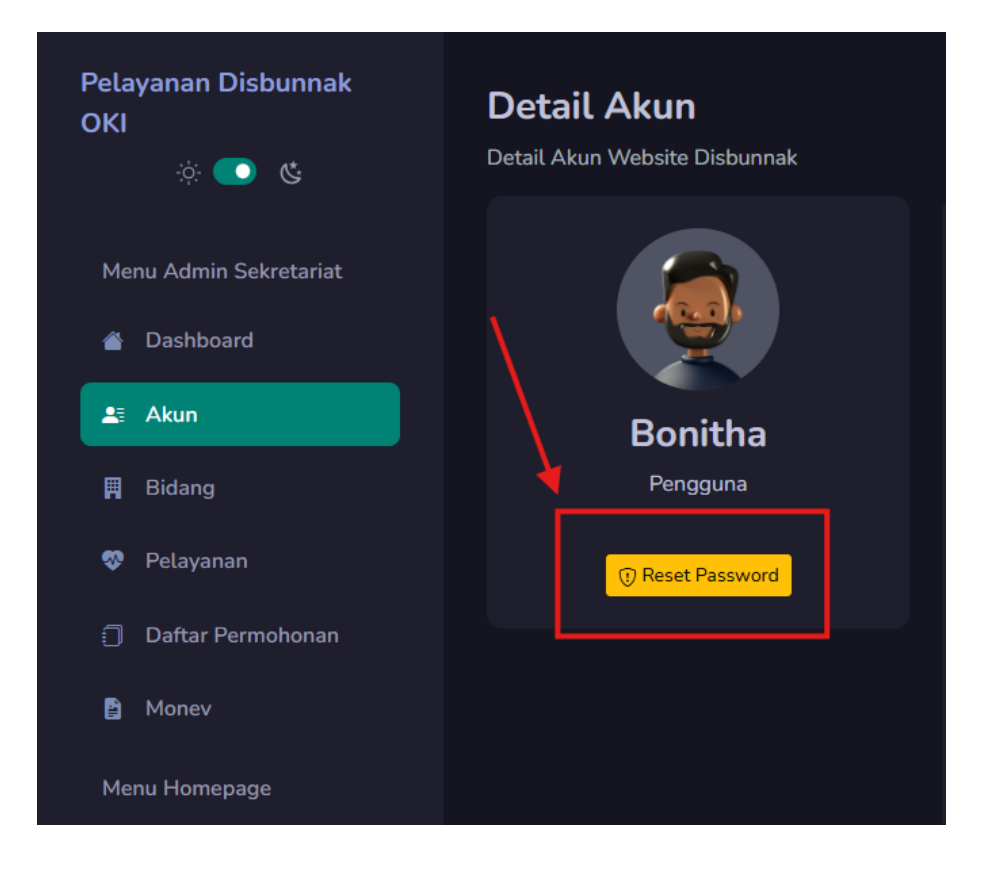

#### Admin Sekretariat Melakukan Verifikasi Pengguna

1. Login dengan menggunakan akun Super Admin

| Search ktp - Canva × • Login - Pelayanan Di × • Perbup_6/0_2014(1) × • Download hie (Low: × | wanajemen - eomo: A |         |    |   |        |
|---------------------------------------------------------------------------------------------|---------------------|---------|----|---|--------|
| → C 😫 disbunnak.kaboki.go.id/Login                                                          | Θa                  | ଘୁମ୍ମ ∈ | (* | Ð |        |
|                                                                                             |                     |         |    |   |        |
|                                                                                             |                     |         |    |   |        |
| 🔞 du huntet                                                                                 |                     |         |    |   |        |
|                                                                                             |                     |         |    |   |        |
| Login Pelayanan                                                                             |                     |         |    |   |        |
| Login relayanan                                                                             |                     |         |    |   |        |
| 송 superadmin                                                                                |                     |         |    |   |        |
|                                                                                             |                     |         |    |   |        |
| ⊙                                                                                           |                     |         |    |   |        |
|                                                                                             |                     |         |    |   |        |
| W <sub>FW</sub> Refresh Captcha                                                             |                     |         |    |   |        |
|                                                                                             |                     |         |    |   |        |
| U wEW                                                                                       |                     |         |    |   |        |
| LOGIN                                                                                       |                     |         |    |   |        |
|                                                                                             |                     |         |    |   |        |
| Tidak punya akun? <b>Daftar</b>                                                             |                     |         |    |   |        |
|                                                                                             |                     |         |    |   |        |
|                                                                                             |                     |         |    |   | 9:39 A |

2. Pilih Menu Akun, pilih lambang (i) untuk melihat detail yang di input user

| DBUNNAR C   Daftar Akun     Meru Adenin Sikretarat   Daftar Akun     Tabel Daftar Akun     Tabel Daftar Akun     Taber                                                                                                    | → C ा disbunnak.kabo | ki.go.id/Akun               |                        |               |                                       |                 | Q           | ¥ L          | 3-11 |  |
|----------------------------------------------------------------------------------------------------|----------------------|-----------------------------|------------------------|---------------|---------------------------------------|-----------------|-------------|--------------|------|--|
| Anno   baldboard   baldboard                                                                                                    | DISBUNNAK 🔆 💼 🕲      | Daftar Akun                 |                        |               |                                       |                 |             |              |      |  |
| ■ Dashbard       Tabel Daftar Akun         ■ Akun       ■ Tabel Daftar Akun         ■ Akun       ■ Tabel Daftar Akun         ■ Balang       ■ Tabel Daftar Maxin         ● Dayman       Name         □ Daftar Pormohonan       1         □ Daftar Pormohonan       1         □ Daftar Pormohonan       2         □ Daftar Pormohonan       2         □ Daftar Pormohonan       1         □ Daftar Pormohonan       1         □ Daftar Pormohonan       2         □ Daftar Pormohonan       1         □ Daftar Pormohonan       1         □ Daftar Pormohonan       1         □ Daftar Pormohonan       2         □ Daftar Pormohonan       1         □ Daftar Pormohonan       1         □ Daftar Pormohonan       1         □ Daftar Pormohonan       1         □ Daftar Pormohonan       1         □ Daftar Pormohonan       1         □ Daftar Pormohonan       1         □ Daftar Pormohonan       1         □ Daftar Pormohonan       1         □ Daftar Pormohonan       1         □ Daftar Pormohonan       1         □ Daftar Pormohonan       1         □ Daftar                                                                                                    |                      | Pengelolaan Akun Website D  | isbunnak               |               |                                       |                 |             |              |      |  |
| I Atari       I interial       I interial       I interial       Sarch       Sarch       Sarch       I interial       Sarch       I interial       Sarch       I interial       I interial       Sarch       I interial       I interial | Dashboard            | Tabel Daftar Akun           |                        |               |                                       |                 |             |              |      |  |
| It Bidang     Show 10 entries     Sarch     Sarch     Sarch     Sarch     Add       Pelzywann     In     Nama     Sarch     Add     In     Sarch     Add       Dattar Permohonan     1     adesyuchtatama     Pergana     Percengan     Percengan     Ades Yuchtatama     In     In<                                                                                                    | ti Akun              | + Tambah                    |                        |               |                                       |                 |             |              |      |  |
| Perdagentaria     No     Vaername     Rade     Kategort     Dildang     Nama     Status     Aktig       Dattar Permohonan     1     adesyudhatama     Perganaa     Perganaa     Perganaa     Perganaa     Ades Yudhatama     Totakawa     Totakawa                                                                                                    | Bidang               |                             |                        |               |                                       |                 |             |              |      |  |
| 2     Datar Permotonan     1     adesyndhatana     Pergana     Pergana     Pergana     Pergana     Ades Yuduhatana     Teacher     Teacher     Te                                                                                                    | Pelayanan            | No 🗍 Username               | Role                   | Kategori      | ID Bidang                             | Nama 🕴          | Status      | Aksi         |      |  |
| Money     2     percangan     Pergana     Percangan     Nama Percangan     Admin     I     I                                                                                                    |                      | 1 adesyudhatama             | Pengguna               | Perorangan    |                                       | Ades Yudhatama  | Tidak Aktif | 0 🗵          | Ŧ    |  |
| Admin       Admin       -       Biding Preternakan dan Kosehatan Hewan       Admin       Admin       III III IIII IIIIIIIIIIIIIIIIIIIIIIII                                                                                                    | Money                | 2 perorangan                | Pengguna               | Perorangan    |                                       | Nama Perorangan | Aktif       |              |      |  |
| Berka       4 as       Perogana       Perogana       Sutepo       Admin       III III IIII IIIIIIIIIIIIIIIIIIIIIIII                                                                                                    |                      |                             |                        |               | Bidang Peternakan dan Kesehatan Hewan |                 | Aktif       | 0 🗵          | 8    |  |
| Logout     5 supersidmin     Admin Sekretsriat     Peroriangan     Bidang Perkebunan     Admin     Admin     III     III     III     III     III     III     III     III     III     IIII     III     IIII     IIII     IIII     IIII     IIII     IIIIIIIIIIIIIIIIIIIIIIIIIIIIIIIIIIII                                                                                                    |                      |                             | Pengguna               | Perorangan    |                                       |                 | Aktif       | •            | ۲    |  |
| Showing 1 to 5 of Sentries Provide 1 Next                                                                                                    |                      |                             |                        | Perorangan    | Bidang Perkebunan                     |                 | Aktif       |              | 8    |  |
|                                                                                                    |                      | Showing 1 to 5 of 5 entries |                        |               |                                       |                 |             | vious 1      |      |  |
| 2024 © Dinas Perkebunan dan Peternakan Kabupaten Ogan Komering Ilir Crafted with 🤛 by AYU                                                                                                    |                      | 2024 © Dinas Perkebunan da  | n Peternakan Kabupaten | ogan Komering |                                       |                 |             | ted with 🤝 I |      |  |

3. Jika data telah sesuai, Super Admin melakukan Verifikasi dengan cara mengubah Status dari **Tidak Aktif** menjadi **Aktif** 

| 👻 🧻 Pelayanan Disbunnak OKI                |                                                                                  |                                         |                       |                           |
|--------------------------------------------|----------------------------------------------------------------------------------|-----------------------------------------|-----------------------|---------------------------|
| ← → C 😫 disbunnak.kal                      | boki.go.id/Akun                                                                  |                                         |                       | 🖈 😐 🖆 I 🍪 E               |
| 88                                         |                                                                                  |                                         |                       |                           |
| DISBUNNAK 🔅 💽 🍪                            | <b>Daftar Akun</b><br>Pengelolaan Akun Website Disbunnak                         |                                         |                       | - Dashboard / Daftar Akun |
| Menu Admin Sekretariat                     | Tabel Daftar Akun                                                                |                                         |                       |                           |
| 13 Akun                                    | Data Berhasil Diediti                                                            |                                         |                       | ×                         |
| 🕅 Bidang                                   | + Tambah                                                                         |                                         |                       |                           |
| 😵 Pelayanan                                |                                                                                  |                                         |                       |                           |
| Daftar Permohonan                          | No 🛉 Username 🕴 Role                                                             | 🕴 Kategori 🌵 ID Bidang                  | Nama Status           | Aksi                      |
| Monev                                      | 1 adesyudhatama Pengguna                                                         | Perorangan                              | Ades Yudhatama        |                           |
| Menu Homepage                              | 2 perorangan Pengguna                                                            |                                         | Nama Perorangan Aktif |                           |
| 🖻 Berita                                   |                                                                                  | - Bidang Peternakan dan Kesehatan Hewan | Admin Aktif           |                           |
| Logout                                     | 4 aa Pengguna                                                                    | Perorangan                              | Sutejo Aktif          | 0 🗵 🔟                     |
|                                            | 5 superadmin Admin Sekretariat                                                   | Perorangan Bidang Perkebunan            | Admin Aktif           | 0 💌 🖬                     |
| https://disbunnak.kaboki.go.id/Akun/ubahSt | Showing 1 to 5 of 5 entries<br>atus?username=eVI5am9IL3VNTDdGS3JZQ1RPQmF5QT098ks | tatus=eU1lcD8JS01sRkExRzFlaGdVTEs1dz09  |                       | Previous 1 Next           |
|                                            | 📰 Q 🗖 🍕                                                                          | I 🔮 📮 🔶 📴 🍕 📮 🖷                         |                       | へ 奈 (10) 9:45 AM 🖡        |

Pengajuan Permohonan Pelayanan Oleh Pengguna

1. Pengguna Melakukan Login

| 👻 🧧 Login - Pelayanan Disbunnak C 🗙 🕂                                                                           |   |           |
|----------------------------------------------------------------------------------------------------|---|-----------|
| ← → ♂ ≒ disbunnak.kaboki.go.id/Login                                                                            |   | ■ ⊕   ⊕ : |
| 88                                                                                                    |   |           |
|                                                                                                    |   |           |
| The second second second second second second second second second second second second second second second se |   |           |
| Login Pelayanan                                                                                                 |   |           |
| 요 adesyudhatama                                                                                                 |   |           |
| 0                                                                                                    |   |           |
| Ref N Reserve                                                                                                   |   |           |
| 🗇 RdN                                                                                                    |   |           |
| LOGIN                                                                                                    |   |           |
| Tidak punya akun? <b>Daftar</b>                                                                                 |   |           |
| 📰 Q 💷 刘 🔮 🗮 🔶 🛄 🤴 📮                                                                                             | ^ |           |

2. Pada Menu Permohonan, Klik Tambah

| Y 🗧 Pelayanan Disbunnak OKI | x +                                                                                              |                               | × |
|-----------------------------|--------------------------------------------------------------------------------------------------|-------------------------------|---|
| ← → C 😫 disbunnak.          | kaboki.go.id/index.php/Permohonan                                                                | • • • • • • • •               |   |
|                             |                                                                                                  |                               |   |
| DISBUNNAK 😸 🂽 🍪             | Daftar Permohonan<br>Permohonan Anda Pada Pada Medanta Website Disburnak                         |                               |   |
|                             | Tabel Daftar Permohonan                                                                          |                               |   |
| Permohonan                  | +Tanta                                                                                           |                               |   |
|                             |                                                                                                  |                               |   |
|                             | No 🎍 Bidang Pelayanan 🔰 Nama Pelayanan 🤤 Status                                                  | Tanggal Dibuat Aksi           |   |
|                             | 1 Bidang Peternakan dan Kesehatan Hewan Penerbitan Surat Keterangan Kesehatan Hewan Selesal Dipe | roses 11 Oct 2024             |   |
|                             | Showing 1 to 1 of 1 entries                                                                      | Previous 1 Next               |   |
|                             | 2024 © Dinas Perkebunan dan Peternakan Kabupaten Ogan Komering Kr                                | Ganted with ♥ by ANDHA        |   |
|                             | 🔡 Q 🔎 刘 💕 🚞 🚸 🔟 🚱 🔲 📲 🚇                                                                          | へ (学 di) 9:54 AM<br>11/5/2024 |   |

3. Pilih Pelayanan yang akan diajukan,dan pilij Ajukan Pelayanan

| Y Pelayanan Disbunnak OKI              |                                                         |                                  |
|----------------------------------------|---------------------------------------------------------|----------------------------------|
| ← → ♂ 😫 disbunnak                      | kaboki.go.id/Permohonan/daftar_pelayanan                | 역 🏚 🖬 🗗   🦚 🗄                    |
| 88                                     |                                                         |                                  |
| DISBUNNAK 💥 💽 😒                        | Daftar Pelayanan<br>Website Disburnak                   |                                  |
| Hai, Ades Yudhatama                    | Daftar Pelayanan Disbunnak Kabupaten Ogan Komering Ilir |                                  |
| Permohonan                             |                                                         |                                  |
| Monev                                  | No 🗍 Nama Pelayanan 🔶 #                                 |                                  |
| C Logout                               | 1 Penerbitan Surat Tanda Daftar Budidaya (STDB)         | Ajukan Pelayanan 🛞               |
|                                        |                                                         | Ajukan Pelayanan 🕣               |
|                                        |                                                         | Previous 1 Next                  |
|                                        |                                                         | Crafted with 🕊 by AYUDHA.        |
|                                        |                                                         |                                  |
| https://disbunnak.kaboki.go.id/Permoho |                                                         |                                  |
|                                        | 📰 Q 💻 刘 🚱 🚔 🔶 🛱 🖷                                       | ∧ @ ⊲0) 9:56 AM ♣<br>11/5/2024 ♣ |

| 👻 🧧 Pelayanan Disbunnak OKI                     | × +                                                                                                    | - • ×                           |
|-------------------------------------------------|----------------------------------------------------------------------------------------------------|---------------------------------|
| ← → ♂ 😫 disbunnak.k                             | aboki.go.id/Permohonan/tambah_data?id_pelayanan=10                                                          | <ul> <li>A ± □   ∅ :</li> </ul> |
| 88                                              |                                                                                                    |                                 |
| DISBUNNAK 🤕 💽 🍪                                 | Tambah Permohonan<br>Webste Dieburnat                                                                       |                                 |
| <ul> <li>Profile</li> <li>Permohonen</li> </ul> | Pelayanan<br>Pronebitan Sunit Keterangan Kesehatan Hewan                                                    |                                 |
| Money                                           | Scan karbu sanda sendaduk (k. re) - rise dalam bertuk run<br>Cettoh Dolamma<br>Choose File - No file chosen |                                 |
| <) Lagoot                                       |                                                                                                    |                                 |
|                                                 | 2024 & Dinas Perkeburan dan Peternakan Kabupaten Ogan Komering Ilir                                         | Crafted with 🔮 by ATUDHA        |
|                                                 | 🏭 Q 💻 刘 💕 🗮 🚸 🔟 🥰 🕓 🗒                                                                                       |                                 |

4. Upload Dokumen yang diperlukan dan pilih Simpan

5. Tunggu Sampai Status berubah Menjadi Selesai Diproses dan pilih icon (i)

| Pelayanan Disbunnak Ok |                                                                                     | - 0 ×                                                                                                    |
|------------------------|-------------------------------------------------------------------------------------|----------------------------------------------------------------------------------------------------|
| ← → ♂ 👫 disbunnak.k    | aboki.go.id/Permohonan                                                              | <ul> <li><a href="https://www.selfacture.com"></a></li> <li><a href="https://www.selfacture.com"></a></li> <li><a <="" href="https://www.selfacture.com" td=""></a></li></ul> |
|                        |                                                                                     | All Bookmarks                                                                                                    |
| DISBUNNAK 🔅 💼 🌚        | Daftar Permohonan<br>Permohonan Anda Peda Pedaganan Website: Disburnik              | Dashkoard / Dattar Permohonan                                                                                                    |
|                        | Tabel Daftar Permohonan                                                             |                                                                                                    |
| Permohonan             | 4 Telef                                                                             |                                                                                                    |
|                        |                                                                                     | Search:                                                                                                    |
|                        | No 🛉 Bidang Pelayanan 🕴 Nama Pelayanan 🕸                                            | Status Tanggal Dibuat Aksi                                                                                                    |
| ea cogour              | 1 Bidang Peternakan dan Kesehatan Hewan Penerbitan Surat Keterangan Kesehatan Hewan | Selesai Diproses 11 Oct 2024                                                                                                    |
|                        | Showing 1 to 1 of 1 entries                                                         | Previous 1 Nast                                                                                                    |
|                        | 2024 € Dinas Perkeburnan dan Peternakan Kabupaten Ogan Komering liir                | Grafted with 🗣 by ATUDHA                                                                                                    |
|                        | 👭 Q 🔎 刘 🔮 🎽 🔶 📮 🧐 🦉                                                                 | ▲ இ 40 10.02 AM                                                                                                    |

6. Lihat Dokumen dan Download untuk melihat dokumen hasil permohonan

| ← → C 😫 disbunnak.                        | aboki.go.id/Permohonan/detail_data?id_permohonan | =Lzl4b3RkWm1rcjNiQ3VucU15dGhwQT09           | 옥 ☆ 😐 🏠 🕴 🔅                                       |
|-------------------------------------------|--------------------------------------------------|---------------------------------------------|---------------------------------------------------|
|                                           |                                                  |                                             | All Bookmarks                                     |
| DISBUNNAK 🔆 💽 😍                           | <b>Detail Permohonan</b><br>Website Disbunnak    |                                             | Dashboard / Dattar Permohonan / Detail Permohonan |
|                                           | Pelayanan                                        | Penerbitan Surat Keterangan Kesehatan Hewan |                                                   |
| Permohonan                                | Kategori Pelayanan                               | Perorangan                                  |                                                   |
| Monev                                     | Status Permohonan<br>Dokumen Persetujuan         | Lihat Dokumen                               |                                                   |
|                                           | Dibuat Tanggal                                   |                                             |                                                   |
|                                           | Syarat                                           | Dokumen Permohonan                          |                                                   |
|                                           | Scan Kartu Tanda Penduduk (KTP)                  |                                             |                                                   |
|                                           |                                                  |                                             |                                                   |
|                                           |                                                  |                                             |                                                   |
| https://disbunnak.kaboki.go.id/persetujua | √2024/32.pdf                                     |                                             | -                                                 |
|                                           | 📕 Q 🔎                                            | 💐 💕 🔚 🚸 🖂 🗳 🕓 🗒 🐖                           | へ ② (10) 10:03 AM 📮                               |

Admin Bidang Melakukan Verifikasi Permohonan

1. Admin Bidang Melakukan Login

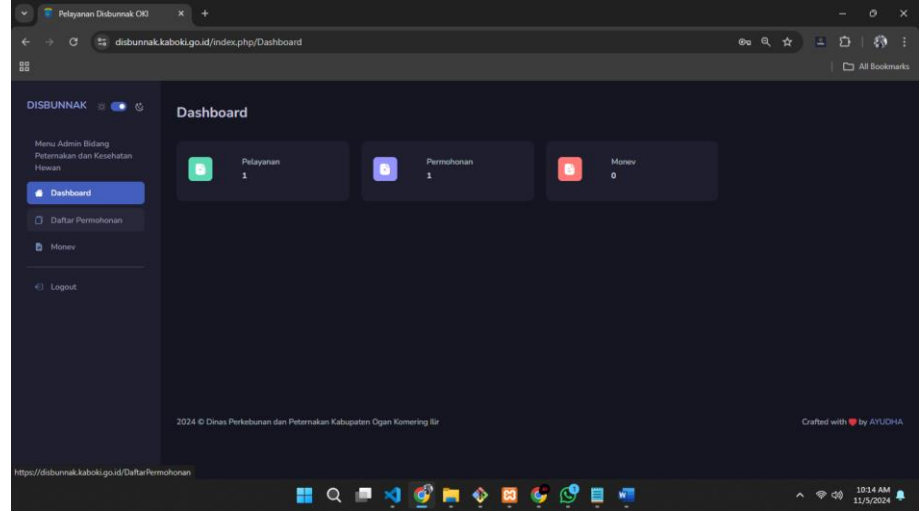

2. Pilh menu **Daftar Permohonan** dan Klik **icon (i)** untuk memproses permohonan pengguna

| 👻 🎅 Pelayanan Disbunnak OKI                            | × +                                                                      | - o ×                    |
|--------------------------------------------------------|--------------------------------------------------------------------------|--------------------------|
| ← → ♂ 😫 disbunnak.k                                    | xaboki.go.id/DaftarPermohonan                                            | 옥 🚖 😐 ⊅ 🗄 🕸 🗄            |
| 88                                                     |                                                                          |                          |
| DISBUNNAK 🔅 💽 🥸                                        | Daftar Permohonan<br>Permohonan Pada Pelayanan Webata Diabumuk           |                          |
| Menu Admin Bidang<br>Peternakan dan Kesehatan<br>Hewan | Tabel Daftar Permohonan                                                  |                          |
| Dashboard                                              |                                                                          |                          |
| Daftar Permohonan                                      | No * Nama Pelayanan Tanggal Dibuat                                       | Ubah Status Aksi         |
| Monev                                                  | 1 Penerbitan Surat Keterangan Kesehatan Hewan Ades Yudhatama 11 Oct 2024 | Belum Diproses           |
| Eugent                                                 |                                                                          | Previous 1 Next          |
|                                                        | 2024 @ Dinas Perkebunan dan Petermakan Kabupaten Ogan Kamering Kir       | Cninted with ♥ by ANUCHA |
|                                                        | 🏭 Q 💷 🍕 💕 🚍 🚸 🖾 🗳 💾 📹                                                    | ∧ ⊕ (4) 10:18 AM ♣       |

3. Periksa Dokumen Syarat Pelayanan yang di upload pengguna

| <ul> <li>Pelayanan Disbunnak Oki</li> </ul> |                                                        |                                         |                    |
|---------------------------------------------|--------------------------------------------------------|-----------------------------------------|--------------------|
| ← → ♂ 🛱 disbunnal                           | .kaboki.go.id/DaftarPermohonan/detail_data?id_perm     | ohonan=LzI4b3RkWm1rcjNiQ3VucU15dGhwQT09 | 옥 숲 🔳 🏥 🔅 🗄        |
|                                             |                                                        |                                         |                    |
| DISBUNNAK 🔬 💽 🌜                             | Data Pemohon                                           |                                         |                    |
|                                             | Username                                               | adesyudhatama                           |                    |
| Peternakan dan Kesehatan<br>Hewan           | Nama                                                   | Ades Yudhatama                          |                    |
| A Durbhand                                  | Nomor KTP                                              | 1608071412950002                        |                    |
| - Casilolard                                | Jenis Kelamin                                          | Laki-Laki                               |                    |
| Daftar Permohonan                           | Alamat                                                 | Kota Kayuagung                          |                    |
|                                             | Nomor WhatsApp                                         | 081271574949                            |                    |
|                                             | Email                                                  | Kota Kayuagung                          |                    |
|                                             |                                                        |                                         |                    |
|                                             | Dokumen Syarat Pelayanan<br>Syarat Penoaluan Pelayanan |                                         | Dekumen Permohonan |
|                                             | Scan Kartu Tanda Penduduk (KTP)                        |                                         | Dokumen            |
|                                             |                                                        |                                         |                    |
|                                             |                                                        |                                         |                    |
|                                             | Persetujuan Permohonan Pelayanan Penerbitan Su         | rat Keterangan Kesehatan Hewan          |                    |
|                                             | Status Persetujuan *                                   |                                         |                    |
|                                             |                                                        |                                         |                    |
|                                             | Simpan                                                 |                                         |                    |
|                                             | 📕 Q 🔳 🕺                                                | १ 🔮 📮 🔶 🛱 🧳 📮 🦉                         | ∧ ⊗ ⊲≬ 10-20 AM ♣  |

4. Ubah Status Persetujuan

Sedang Diproses : Admin sedang memproses dokumen yang di input pengguna

**Perbaikan Dokumen :** Dokumen yang di upload tidak sesuai/ belum sesuai, selanjutnya dikembalikan ke pengguna untuk di perbaiki

Selesai di Proses : Dokumen telah selesai di Proses, Admin Mengupload Dokumen Hasil

| Perset   | Persetujuan Permohonan Pelayanan Penerbitan Surat Keter |  |  |  |  |  |
|----------|---------------------------------------------------------|--|--|--|--|--|
| Status I | Persetujuan *                                           |  |  |  |  |  |
| Pilih    | Belum Diproses v                                        |  |  |  |  |  |
|          | Belum Diproses                                          |  |  |  |  |  |
| Simpa    | Sedang Diproses                                         |  |  |  |  |  |
|          | Perbaikan Dokumen                                       |  |  |  |  |  |
|          | Selesai Diproses                                        |  |  |  |  |  |
|          |                                                         |  |  |  |  |  |

5. Pilih Simpan

#### Admin Sekretariat Menambahkan Pelayanan

1. Login dengan Akun Super Admin

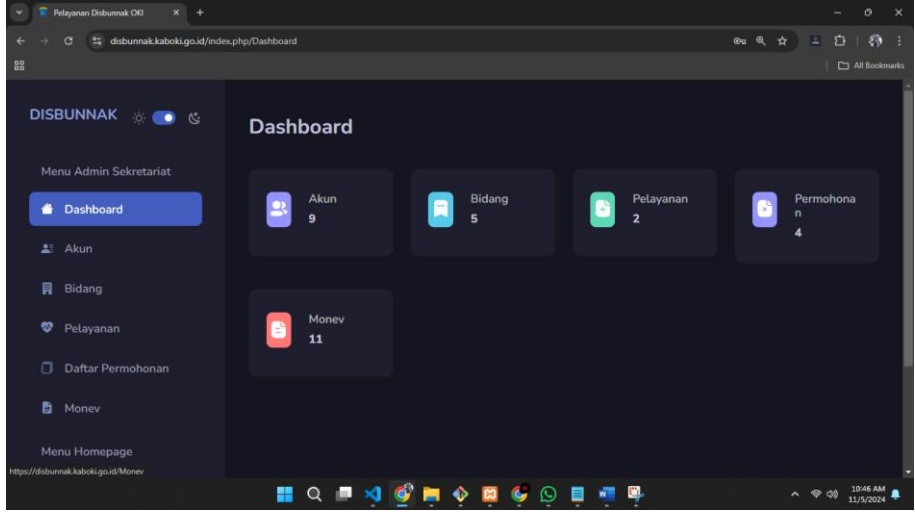

#### 2. Pilih Menu Pelayanan

| Pelayanan Disbunnak OKI × +         |                                                                                 |                   |                |              |         |   |
|-------------------------------------|---------------------------------------------------------------------------------|-------------------|----------------|--------------|---------|---|
| → C 😂 disbunnak.kaboki.go.id/Pelaya | ian                                                                             |                   |                | <b>B</b> D   | 1.6     | l |
|                                     |                                                                                 |                   |                |              |         |   |
|                                     | Pengelolaan Pelayanan Website Disbunnak                                         |                   |                |              |         |   |
| DISBUNNAK 🔅 💽 🌜                     | Tabel Daftar Pelayanan                                                          |                   |                |              |         |   |
| Menu Admin Sekretariat              | + Tambah                                                                        |                   |                |              |         |   |
| 🍵 Dashboard                         | Show 10 $\checkmark$ entries                                                    | Search:           |                |              |         |   |
|                                     | No 🖣 Bidang 🕴 Kategori 📗 Nama Pelayanan 🕴                                       | Tanggal<br>Dibuat | Dibuat<br>Oleh | Aksi         |         |   |
| 📕 Bidang                            |                                                                                 |                   |                |              |         |   |
| 💝 Pelayanan                         | 1 Bidang Perkebunan Perorangan Penerbitan Surat Tanda<br>Daftar Budidaya (STDB) | 11 Oct 2024       | Admin          |              |         |   |
| 🗍 Daftar Permohonan                 | Bidang Peternakan Penerbitan Surat                                              |                   |                |              |         |   |
| Di Monev                            | 2 dan Kesehatan Perorangan Keterangan Kesehatan<br>Hewan Hewan                  | 11 Oct 2024       | Admin          |              |         |   |
| Menu Homepage                       | Showing 1 to 2 of 2 entries                                                     |                   |                | 1 Nex        |         |   |
|                                     | 📕 Q 🔎 🍕 💕 🗮 🚸 🖾 🦃 🛇 🗒 🖛                                                         |                   |                | <b>^ 命</b> 动 | 10:46 A |   |

3. Pilih Tombol Tambah dan Isi Nama Pelayanan

| Y 🧧 Pelayanan Disbunnak OKI X 🕂                       |                                                                   |                                                 |
|-------------------------------------------------------|-------------------------------------------------------------------|-------------------------------------------------|
| ← → C 😫 disbunnak.kaboki.go.id/Pela                   | yanan/tambah_data                                                 | <ul> <li>(4) 표 한   (종) :</li> </ul>             |
|                                                       |                                                                   |                                                 |
| DISBUNNAK 🔆 💽 🌜                                       | <b>Tambah Pelayanan</b><br>Penambahan Pelayanan Website Disbunnak | Dashboard / Daftar Pelayanan / Tambah Pelayanan |
| Dashboard                                             | Bidang *<br>Pilih Bidang Perkebunan ~                             |                                                 |
| 📰 Akun                                                | Kategori •<br>Pilih Perorangan ·                                  |                                                 |
| <ul><li>Pelayanan</li><li>Daftar Permohonan</li></ul> | Nama Pelayanan *<br>Nama Pelayanan                                |                                                 |
| 🗄 Monev                                               | Simpan                                                            |                                                 |
| Menu Homepage                                         |                                                                   |                                                 |
|                                                       | 📒 Q 💻 🧐 🔮 🗮 🏟 🤤 🤤                                                 | 📋 🐖 🛄 🔨 ^ @ d0 1047 AM 🗭                        |

4. Untuk Menambah Dokumen Syarat Layanan, pilih icon (i)

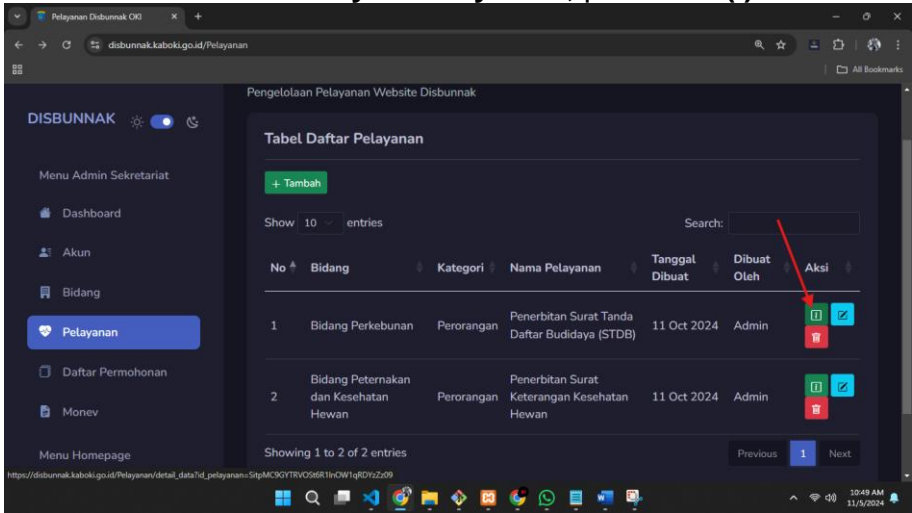

5. Pilih Tambah Syarat Pelayanan, Lengkapi Form dan Contoh Dokumen

| <ul> <li>Pelayanan Disbunnak OKI × +</li> </ul> |                                                                      |         |       |         |          | ×    |
|-------------------------------------------------|----------------------------------------------------------------------|---------|-------|---------|----------|------|
| ← → ♂ 😁 disbunnak.kaboki.go.id/Syar             | atPelayanan/tambah_data?id_pelayanan=SitpMC9GYTRVOSt6R1InOW1qRDYzZz0 | 09      | @ # E |         |          | :    |
|                                                 |                                                                      |         |       |         |          | arks |
| DISBUNNAK 🔅 💽 🌜                                 | Bidang<br>Bidang Deterbunga                                          |         |       |         |          | î    |
| Menu Admin Sekretariat                          | Pelayanan                                                            |         |       |         |          | I    |
| 🖀 Dashboard                                     | Penerbitan Surat Tanda Daftar Budidaya (STDB)                        |         |       |         |          |      |
|                                                 | Syarat Pelayanan *                                                   |         |       |         |          |      |
| 📕 Bidang                                        |                                                                      |         |       |         |          |      |
| 🧇 Pelayanan                                     |                                                                      |         |       |         |          |      |
| 🗍 Daftar Permohonan                             | Input Dokumen * File dalam bentuk PDF                                |         |       |         |          |      |
| P Monev                                         | Choose File No file chosen                                           |         |       |         |          |      |
| Menu Homepage                                   | Simpan                                                               |         |       |         |          |      |
|                                                 | 🛄 Q 💷 刘 🔮 🗮 🔶 🦉 🦃                                                    | ? 🗉 🖷 🖳 | ~ 🤋   | > <0) 1 | 10:55 AM |      |

#### Admin Sekretariat Menambahkan Berita

1. Login dengan Akun Super Admin

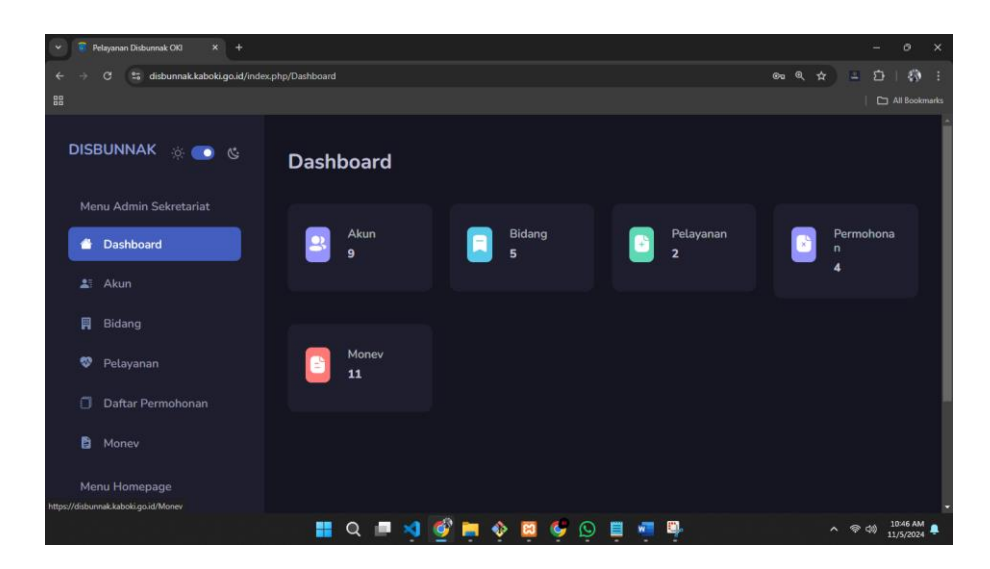

#### 2. Pilih Menu Berita, dan Pilih Tambah

| 👻 🥛 Pelayanan Disbunnak OKI 🛛 🗙 🕂    |                                                                     |                          |
|--------------------------------------|---------------------------------------------------------------------|--------------------------|
| ← → C 😫 disbunnak.kaboki.go.id/Dafta | rBerita                                                             | 옥 ☆ 😐 🏚 🗄                |
| 88                                   |                                                                     |                          |
| 🍵 Dashboard                          | Berita                                                              | -<br>Dashboard / Berita  |
| 📲 Akun                               | Pengelolaan Berita di Website Disbunnak                             |                          |
| 🛱 Bidang                             | Daftar Berita                                                       |                          |
| 🦁 Pelayanan                          | + Tambah                                                            |                          |
| 🗍 Daftar Permohonan                  | Show 10 entries Sear                                                | ch:                      |
| 🖺 Monev                              | No <sup>A</sup> Bidang Judul Tanggal Dibuat                         | Aksi                     |
| Menu Homepage                        | No data available in table                                          |                          |
| Berita                               | Showing 0 to 0 of 0 entries                                         | Previous Next            |
| C Logout                             | 2024 © Dinas Perkebunan dan Peternakan Kabupaten Ogan Komering Ilir | Crafted with 💙 by AYUDHA |
|                                      | 🔡 Q 🔎 🍕 🔮 🗮 🚸 📮 🦃 🗳 🖷 🖷                                             | ∽ ♥ Φ) 11:01 AM 🐥        |

3. Lengkapi Form Berita dan Pilih Simpan

| 👻 🧵 Pelayanan Dist                                               | bunnak Oli × +                                                                                                    |            |
|------------------------------------------------------------------|----------------------------------------------------------------------------------------------------|------------|
| ← → ♂ (#                                                         | disbunnak.kaboki.go.id/DaftarBerita/tambah_data 🍳 🖈                                                                                                    | 🖬 🗗   🚯 🗄  |
| 00                                                               | 50% - + Reset                                                                                                    |            |
| DISBUNNAK 🛞 🌑 😋                                                  | Tambah Berita Site Saturati Saturati S                                                                                                    |            |
| Denhoard     Denhoard     Di Alum     Ridang     Polavanan       | Balag ***********************************                                                                                                    |            |
| <ul> <li>Daftar Permahanan</li> </ul>                            |                                                                                                    |            |
| <ul> <li>Money</li> <li>Menu Hamopage</li> <li>Berlin</li> </ul> | N 13 No 100 Not<br>N 14 Provide 1 1 1 1 1 1 1 1 1 1 1 1 1 1 1 1 1 1 1                                                                                                    | () Lippedd |
| C Legent                                                         |                                                                                                    |            |
|                                                                  | l<br>Investore                                                                                                    | Othy -     |
|                                                                  | The second second |            |
|                                                                  |                                                                                                    |            |
|                                                                  | 📕 Q 🔎 🤘 💇 🗮 🔶 📮 🧐 🖉 📮 🖷 🖳 🔿                                                                                                    |            |